## CPS Mongo 복제본 세트에서 손상된 MongoDB를 처리하는 절차

### 목차

<u>소개</u> <u>사전 요구 사항</u> <u>요구 사항</u> <u>사용되는 구성 요소</u> <u>배경 정보</u> <u>문제</u> 손상된 D<u>B 멤버 복구 절차</u>

#### 소개

이 문서에서는 Cisco CPS(Policy Suite) 복제본 세트에서 손상된 DB(MongoData Base)를 처리하는 절차에 대해 설명합니다.

### 사전 요구 사항

#### 요구 사항

다음 주제에 대한 지식을 보유하고 있으면 유용합니다.

- 리눅스
- CPS
- 몽고DB

참고: CPS CLI에 대한 권한 루트 액세스 권한이 있어야 합니다.

#### 사용되는 구성 요소

이 문서의 정보는 다음 소프트웨어 및 하드웨어 버전을 기반으로 합니다.

- CPS 20.2
- MongoDB v3.6.17
- UCS-B

이 문서의 정보는 특정 랩 환경의 디바이스를 토대로 작성되었습니다. 이 문서에 사용된 모든 디바 이스는 초기화된(기본) 컨피그레이션으로 시작되었습니다. 네트워크가 작동 중인 경우 모든 명령의 잠재적인 영향을 이해해야 합니다.

#### 배경 정보

MongoDB는 소스 사용 가능한 플랫폼 간 DB(문서 지향 데이터베이스) 프로그램입니다. NoSQL DB

프로그램으로 분류됩니다. MongoDB는 CPS에서 다양한 유형의 DB를 관리하기 위해 광범위하게 사용됩니다(SSPR(Subscriber Profile Repository), 균형 등).

#### 문제

sessionmgr 내에서 aido\_client가 계속 활성화되어 있는 동안 잘못된 db 조각 모음을 수행하면 MongoDB가 손상되었습니다.

이렇게 하면 MongoDB가 메모리에 데이터를 보유하지만 DB 경로에 로컬로 쓸 수는 없습니다.

영향을 받는 복제본 세트에서 주 멤버(mongo 인스턴스)를 다시 시작하거나 sessionmgr VM을 다시 시작하면 데이터가 손실될 수 있습니다.

DB 멤버가 손상된 것처럼 보이는 방법을 이해하려면 문제가 있는 멤버 중 하나에 로그인하고 제공 된 검사를 수행할 수 있습니다.

1단계. show dbs 명령을 실행하면 DB 목록의 출력이 반환되지 않습니다. 그러나 알고 있는 DB 내 의 카운트를 확인하면 카운트가 반환됩니다.

[root@lab-1-pcrfclient01 ~]# mongo --host sessionmgr05:27737 MongoDB shell version v3.6.17 connect to: mongodb://sessionmgr05:27737/?gssapiServiceName=mongodb Implicit session: session { "id" : UUID("a8f9b0eb-6e78-4bcd-bd63-60a9a9d813d0") } MongoDB server version: 3.6.17 Server has startup warnings: 2022-03-09T00:53:26.910-0300 I CONTROL [initandlisten] 2022-03-09T00:53:26.910-0300 I CONTROL [initandlisten] \*\* WARNING: Access control is not enabled for the database. 2022-03-09T00:53:26.910-0300 I CONTROL [initandlisten] \*\* Read and write access to data and configuration is unrestricted. 2022-03-09T00:53:26.910-0300 I CONTROL [initandlisten] \*\* 2022-03-09T00:53:26.910-0300 I CONTROL [initandlisten] 2022-03-09T00:53:26.949-0300 I REPL [replexec-0] 2022-03-09T00:53:26.949-0300 I REPL [replexec-0] \*\* WARNING: This replica set uses arbiters, but readConcern:majority is enabled 2022-03-09T00:53:26.949-0300 I REPL for this node. This is not a [replexec-0] \*\* recommended configuration. Please see 2022-03-09T00:53:26.949-0300 I REPL [replexec-0] \*\* 2022-03-09T00:53:26.949-0300 I REPL [replexec-0] set01e:PRIMARY> set01e:PRIMARY> show dbs ## "no dbs reported" set01e:PRIMARY> use session\_cache ## "Switched to a known DB" switched to db session\_cache set01e:PRIMARY> db.session.count() 223037 ## "DB has the content inside, hence the total record count is shown" set01e:PRIMARY> use session\_cache\_2 switched to db session\_cache\_2 set01e:PRIMARY> db.session.count() 223643 set01e:PRIMARY> use session\_cache\_3 switched to db session\_cache\_3 set01e:PRIMARY> db.session.count() 222939 set01e:PRIMARY> use session\_cache\_4 switched to db session\_cache\_4 set01e:PRIMARY> db.session.count() 223692

# set01e:PRIMARY> set01e:PRIMARY> exit bye

2단계. diagnostics**.sh —get\_shard를 실행하면** 애플리케이션 샤드에는 데이터가 표시됩니다. 이는 실제로 Sessionmgr 가상 머신(VM)의 DBPATH가 아닌 인 메모리에 저장됩니다.

[root@lab-1-pcrfclient01 ~]# diagnostics.sh --get\_shard CPS Diagnostics GR Multi-Node Environment

| SHARD STATUS INFORMATION   |
|----------------------------|
| Date : 2022-03-09 11:00:23 |
|                            |
|                            |

| Shard Id | Mongo DB                                      | State  | Backup DB | Removed | Session |
|----------|-----------------------------------------------|--------|-----------|---------|---------|
| Count    |                                               |        |           |         |         |
| 43       | <pre>sessionmgr01:27717/session_cache</pre>   | online | false     | false   | 223873  |
| 1        | <pre>sessionmgr01:27717/session_cache_2</pre> | online | false     | false   | 222918  |
| 2        | <pre>sessionmgr01:27717/session_cache_3</pre> | online | false     | false   | 223720  |
| 3        | <pre>sessionmgr01:27717/session_cache_4</pre> | online | false     | false   | 223393  |
| 8        | sessionmgr05:27737/session_cache              | online | false     | false   | 223188  |
| 9        | <pre>sessionmgr05:27737/session_cache_2</pre> | online | false     | false   | 223554  |
| 10       | <pre>sessionmgr05:27737/session_cache_3</pre> | online | false     | false   | 222920  |
| 11       | <pre>sessionmgr05:27737/session_cache_4</pre> | online | false     | false   | 223562  |
| 12       | sessionmgr07:27747/session_cache              | online | false     | false   | 222663  |
| 13       | <pre>sessionmgr07:27747/session_cache_2</pre> | online | false     | false   | 222599  |
| 14       | <pre>sessionmgr07:27747/session_cache_3</pre> | online | false     | false   | 222475  |
| 15       | <pre>sessionmgr07:27747/session_cache_4</pre> | online | false     | false   | 223446  |
| 16       | <pre>sessionmgr09:27757/session_cache</pre>   | online | false     | false   | 223246  |
| 17       | <pre>sessionmgr09:27757/session_cache_2</pre> | online | false     | false   | 223669  |
| 18       | <pre>sessionmgr09:27757/session_cache_3</pre> | online | false     | false   | 223711  |
| 19       | <pre>sessionmgr09:27757/session_cache_4</pre> | online | false     | false   | 223311  |
| 35       | sessionmgr13:27717/session_cache              | online | true      | false   | 0       |
| 36       | <pre>sessionmgr13:27717/session_cache_2</pre> | online | true      | false   | 0       |
| 37       | <pre>sessionmgr13:27717/session_cache_3</pre> | online | true      | false   | 0       |
| 38       | sessionmgr13:27717/session_cache_4            | online | true      | false   | 0       |

Rebalance Status: Rebalanced

3단계. 이 출력은 실제 데이터가 저장되어야 하는 DB PATH 내에 콘텐츠가 없음을 보여줍니다.

[SESSION-SET3] SETNAME=set01e OPLOG\_SIZE=5120 ARBITER=lab-1-arb-sessmgr15:27737 ARBITER\_DATA\_PATH=/var/data/sessions.1/set01e PRIMARY-MEMBERS MEMBER1=lab-1-sessionmgr05:27737 MEMBER2=lab-1-sessionmgr06:27737 SECONDARY-MEMBERS MEMBER3=lab-2-sessionmgr05:27737 MEMBER4=lab-2-sessionmgr06:27737 DATA\_PATH=/var/data/sessions.1/set01e **## "DB DATA Path of set01e replicaset"** [SESSION-SET3-END]

SSH(Secure Shell)를 연결된 sessionmgr에 연결하고 mongo 컨피그레이션에 언급된 DB\_PATH로 이동합니다. DB\_PATH 내의 콘텐츠가 비어 있는 것을 확인할 수 있습니다.

[root@lab-1-sessionmgr05 ~]# cd /var/data/sessions.1/set0le [root@lab-1-sessionmgr05 ~]# ls -lrt total 0 [root@lab-1-sessionmgr05 ~]# 이러한 검사를 통해 MongoDB가 손상되었다는 결론을 내릴 수 있습니다.

### 손상된 DB 멤버 복구 절차

1단계. 문제가 있는 복제본 세트의 주 구성원에 대한 SSH입니다. 2단계. aido\_client를 중지합니다(set01e에 속하는 복제 세트의 모든 구성원에서 aido 클라이언트를 중지하려면 확인). 3단계. set01e의 mongo 셸에 연결하고 다음 단계를 실행합니다.

```
# mongo --port 27737
    # show dbs
                                        # Ensure this returns empty output.
    # use admin
    # db.repairDatabase()
    # use config
    # db.repairDatabase()
    # exit
[root@lab-1-sessionmgr05 set01e]# mongo --port 27737
MongoDB shell version v3.6.17
connect to: mongodb://127.0.0.1:27737/?gssapiServiceName=mongodb
Implicit session: session { "id" : UUID("ff9df861-0b42-4e8a-99c1-3583670e1926") }
MongoDB server version: 3.6.17
Server has startup warnings:
2022-03-09T00:53:26.910-0300 I CONTROL [initandlisten]
2022-03-09T00:53:26.910-0300 I CONTROL [initandlisten] ** WARNING: Access control is not
enabled for the database.
2022-03-09T00:53:26.910-0300 I CONTROL [initandlisten] **
                                                                    Read and write access to
data and configuration is unrestricted.
2022-03-09T00:53:26.910-0300 I CONTROL [initandlisten] **
2022-03-09T00:53:26.910-0300 I CONTROL [initandlisten]
2022-03-09T00:53:26.949-0300 I REPL [replexec-0]
2022-03-09T00:53:26.949-0300 I REPL
                                       [replexec-0] ** WARNING: This replica set uses arbiters,
but readConcern:majority is enabled
2022-03-09T00:53:26.949-0300 I REPL
                                        [replexec-0] **
                                                               for this node. This is not a
recommended configuration. Please see
                                     [replexec-0] **
2022-03-09T00:53:26.949-0300 I REPL
2022-03-09T00:53:26.949-0300 I REPL
                                      [replexec-0]
set01e:PRIMARY> use admin
switched to db admin
set01e:PRIMARY> db.repairDatabase()
{
"ok" : 1,
"operationTime" : Timestamp(1647319246, 352),
"$clusterTime" : {
"clusterTime" : Timestamp(1647319246, 352),
"signature" : {
"hash" : BinData(0, "AAAAAAAAAAAAAAAAAAAAAAAAAAAAAA
"keyId" : NumberLong(0)
}
}
set01e:PRIMARY>
set01e:PRIMARY> use config
switched to db config
set01e:PRIMARY> db.repairDatabase()
```

```
{
"ok" : 1,
"operationTime" : Timestamp(1647319301, 218),
"$clusterTime" : {
"clusterTime" : Timestamp(1647319301, 218),
"signature" : {
"hash" : BinData(0, "AAAAAAAAAAAAAAAAAAAAAAAAAAAAA
"keyId" : NumberLong(0)
}
}
set01e:PRIMARY> show dbs
admin 0.031GB
config 0.031GB
set01e:PRIMARY> exit
4단계. 동일한 복제본 인스턴스로 다시 연결하고 모든 session_cache_dbs에서 이 명령을 수행합니
다. 여기서 session_cache DB의 샘플을 설명합니다.
```

```
# mongo --port 27737
    # use session_cache
                                        # Use this to check that session counts are still intact
    # db.session.count()
    # db.stats(1024*1024*1024) # Use this to verify that the storage size is proper
    # db.repairDatabase()
    # exit
[root@lab-1-sessionmgr05 set01e]# mongo --port 27737
MongoDB shell version v3.6.17
connect to: mongodb://127.0.0.1:27737/?gssapiServiceName=mongodb
Implicit session: session { "id" : UUID("73794d11-0785-4520-ba82-19f0d2bba338") }
MongoDB server version: 3.6.17
Server has startup warnings:
2022-03-09T00:53:26.910-0300 I CONTROL [initandlisten]
2022-03-09T00:53:26.910-0300 I CONTROL [initandlisten] ** WARNING: Access control is not
enabled for the database.
2022-03-09T00:53:26.910-0300 I CONTROL [initandlisten] **
                                                                   Read and write access to
data and configuration is unrestricted.
2022-03-09T00:53:26.910-0300 I CONTROL [initandlisten] **
2022-03-09T00:53:26.910-0300 I CONTROL [initandlisten]
2022-03-09T00:53:26.949-0300 I REPL
                                        [replexec-0]
2022-03-09T00:53:26.949-0300 I REPL
                                        [replexec-0] ** WARNING: This replica set uses arbiters,
but readConcern:majority is enabled
2022-03-09T00:53:26.949-0300 I REPL
                                        [replexec-0] **
                                                               for this node. This is not a
recommended configuration. Please see
2022-03-09T00:53:26.949-0300 I REPL
                                      [replexec-0] **
2022-03-09T00:53:26.949-0300 I REPL
                                      [replexec-0]
set01e:PRIMARY>
set01e:PRIMARY>
set01e:PRIMARY>
set01e:PRIMARY> show dbs
admin 0.031GB
config 0.031GB
set01e:PRIMARY> use session_cache
switched to db session_cache
set01e:PRIMARY>
set01e:PRIMARY> db.stats(1024*1024*1024)
"db" : "session_cache",
"collections" : 3,
"views" : 0,
"objects" : 212467,
"avgObjSize" : 8175.252062673262,
"dataSize" : 1.6176805645227432,
```

```
"storageSize" : 2.471107453107834,
"numExtents" : 22,
"indexes" : 3,
"indexSize" : 0.30870679020881653,
"fileSize" : 0,
"nsSizeMB" : 16,
"extentFreeList" : {
"num" : 0,
"totalSize" : 0
},
"dataFileVersion" : {
"major" : 4,
"minor" : 22
},
"fsUsedSize" : 38.36811065673828,
"fsTotalSize" : 47.044921875,
"ok" : 1,
"operationTime" : Timestamp(1647321405, 102),
"$clusterTime" : {
"clusterTime" : Timestamp(1647321405, 103),
"signature" : {
"hash" : BinData(0, "AAAAAAAAAAAAAAAAAAAAAAAAAAAAAAA
"keyId" : NumberLong(0)
}
}
}
set01e:PRIMARY> db.repairDatabase()
{
"ok" : 1,
"operationTime" : Timestamp(1647321444, 84),
"$clusterTime" : {
"clusterTime" : Timestamp(1647321444, 84),
"signature" : {
"hash" : BinData(0, "AAAAAAAAAAAAAAAAAAAAAAAAAAAAAAA
"keyId" : NumberLong(0)
}
}
set01e:PRIMARY> show dbs
admin
        0.031GB
config
             0.031GB
session_cache 2.499GB
```

참고: 나머지 session\_cache DB에 대해 4단계를 반복합니다.

5단계. 동일한 mongo 인스턴스를 다시 연결할 때 show dbs에 모든 DB가 나열되는지 확인합니다.

mongo --port 27737
set0le:PRIMARY> show dbs
admin 0.031GB
config 0.031GB
session\_cache 2.499GB
session\_cache\_2 2.499GB
session\_cache\_3 2.499GB
session\_cache\_4 2.499GB

6단계. 이제 DB 경로에 sessionmgr 내부의 모든 데이터가 로컬로 포함되어 있는지 확인합니다. 복 제본 세트의 각 데이터 경로를 확인할 수 있습니다. 이 경우 /var/data/sessions.1/set01e입니다.

```
[root@lab-1-sessionmgr05 set01~]# cd /var/data/sessions.1/set01e
[root@lab-1-sessionmgr05 set01e]# 1s
admin session_cache session_cache_2.1 session_cache_2.7 session_cache_3.1 session_cache_3.7
session_cache_4.1 session_cache_4.7 session_cache_2.7 session_cache_3.1 session_cache_3.7
session_cache_4.1 session_cache_2.2 session_cache_2.8 session_cache_3.2 session_cache_3.8
session_cache_4.2 session_cache_4.8 session_cache_2.ns session_cache_3.3
session_cache_3.ns session_cache_4.3 session_cache_4.ns _tmp
config session_cache.2 session_cache_2.4 session_cache.3 session_cache_3.4 session_cache.4
session_cache_4.4 session_cache_2.5 session_cache_3 session_cache_3.5 session_cache_4
session_cache_4.5 session_cache_2.6 session_cache_3.0 session_cache_3.6
session_cache_4.0 session_cache_4.6 session_cache.7
7단계. 동일한 사이트 보조 멤버에 대한 SSH를 수행하고 기본 멤버와 데이터 경로의 로컬 동기화를
```

수행합니다.

ssh to lab-1-sessionmgr06 (Secondary member)
Ensure to stop aido\_client

#### # monit stop aido\_client

Ensure to stop mongo processes

# /etc/init.d/sessionmgr-27737 stop # Wait for 10 seconds and start the service
ck on

back on

데이터 경로/var/data/sessions.1/set01e가 비어 있는지 확인하고 비어 있지 않으면 rm -rf /var/data/sessions.1/set01e/\*를 사용하여 제거한 다음 mongo 프로세스를 시작합니다.

#### # /etc/init.d/sessionmgr-27737 시작

```
[root@lab-1-sessionmgr06 ~]# monit stop aido_client
[root@lab-1-sessionmgr06 ~]# monit status aido_client
Monit 5.26.0 uptime: 52d 20h 59m
Process 'aido_client'
status Not monitored
monitoring status Not monitored
monitoring mode active
on reboot start
data collected Wed, 23 Mar 2022 08:08:46
[root@lab-1-sessionmgr06 ~]#
[root@lab-1-sessionmgr06 ~]# /etc/init.d/sessionmgr-27737 stop
stop sessionmgr-27737 (via systemctl): [ OK ]
[root@lab-1-sessionmqr06 ~]# rm -rf /var/data/sessions.1/set01e/*
[root@lab-1-sessionmgr06 ~]# cd /var/data/sessions.1/set01e/
[root@lab-1-sessionmgr06 set01e]# ls
[root@lab-1-sessionmgr06 set01e]#
[root@lab-1-sessionmgr06 set01e]# /etc/init.d/sessionmgr-27737 start
Starting sessionmgr-27737 (via systemctl): [ OK ]
8단계, 데이터가 이제 /var/data/sessions.1/set01e에 로컬로 복사되었는지 확인합니다.
```

```
admin.0 local.1 local.3 local.7 mongod.lock session_cache_2.3 session_cache_2.7
session_cache_3.1 session_cache_3.5 session_cache_3.ns
admin.ns local.10 local.4 local.8 session_cache_2.0 session_cache_2.4 session_cache_2.8
session_cache_3.2 session_cache_3.6 storage.bson
diagnostic.data local.11 local.5 local.9 session_cache_2.1 session_cache_2.5 session_cache_2.ns
session_cache_3.3 session_cache_3.7 _tmp
local.0 local.2 local.6 local.ns session_cache_2.2 session_cache_2.6 session_cache_3.0
session_cache_3.4 session_cache_3.8
[root@lab-1-sessionmgr06 set01e]#
```

**참고:** 지역 사이트 보조 멤버에 대해 7단계 및 8단계를 반복합니다. 이 실습에서는 lab-2-sessionmgr05 및 lab-2-sessionmgr06의 멤버입니다.

9단계. 모든 보조 DB가 복구되면(로컬 및 지역 사이트) 기본 멤버에서 mongo 서비스를 다시 시작합 니다.

[root@lab-1-sessionmgr05 ~]# /etc/init.d/sessionmgr-27737 stop stop sessionmgr-27737 (via systemctl): [ OK ] 10초 동안 기다린 후 기본 스위치가 성공했는지 확인합니다.

```
[root@lab-1-sessionmgr06 ~]# mongo --port 27737
MongoDB shell version v3.6.17
connect to: mongodb://127.0.0.1:27737/?gssapiServiceName=mongodb
Implicit session: session { "id" : UUID("ba8e49fa-ad0f-4ac6-8ef8-b4da0a88fe33") }
MongoDB server version: 3.6.17
Server has startup warnings:
2022-03-15T02:54:29.546-0300 I CONTROL [initandlisten]
2022-03-15T02:54:29.546-0300 I CONTROL [initandlisten] ** WARNING: Access control is not enabled
for the database.
2022-03-15T02:54:29.546-0300 I CONTROL [initandlisten] ** Read and write access to data and
configuration is unrestricted.
2022-03-15T02:54:29.546-0300 I CONTROL [initandlisten] **
2022-03-15T02:54:29.546-0300 I CONTROL [initandlisten]
set01e:PRIMARY>
set01e:PRIMARY>
set01e:PRIMARY> show dbs
admin 0.031GB
config 0.031GB
local 5.029GB
session_cache 2.499GB
session_cache_2 2.499GB
session_cache_3 2.499GB
session_cache_4 2.499GB
set01e:PRIMARY> show dbs
admin 0.031GB
config 0.031GB
local 5.029GB
session_cache 2.499GB
session_cache_2 2.499GB
session_cache_3 2.499GB
session_cache_4 2.499GB
set01e:PRIMARY> rs.status()
{
"set" : "set01e",
"date" : ISODate("2022-03-15T06:13:19.991Z"),
"myState" : 1,
"term" : NumberLong(36),
"syncingTo" : "",
```

```
"syncSourceHost" : "",
"syncSourceId" : -1,
"heartbeatIntervalMillis" : NumberLong(2000),
"optimes" : {
"lastCommittedOpTime" : {
"ts" : Timestamp(1647324799, 335),
"t" : NumberLong(36)
},
"readConcernMajorityOpTime" : {
"ts" : Timestamp(1647324799, 335),
"t" : NumberLong(36)
},
"appliedOpTime" : {
"ts" : Timestamp(1647324799, 338),
"t" : NumberLong(36)
},
"durableOpTime" : {
"ts" : Timestamp(0, 0),
"t" : NumberLong(-1)
}
},
"members" : [
{
"_id" : 0,
"name" : "lab-2-sessionmgr06:27737",
"health" : 1,
"state" : 2,
"stateStr" : "SECONDARY",
"uptime" : 486,
"optime" : {
"ts" : Timestamp(1647324799, 94),
"t" : NumberLong(36)
},
"optimeDurable" : {
"ts" : Timestamp(0, 0),
"t" : NumberLong(-1)
},
"optimeDate" : ISODate("2022-03-15T06:13:19Z"),
"optimeDurableDate" : ISODate("1970-01-01T00:00:00Z"),
"lastHeartbeat" : ISODate("2022-03-15T06:13:19.267Z"),
"lastHeartbeatRecv" : ISODate("2022-03-15T06:13:18.270Z"),
"pingMs" : NumberLong(0),
"lastHeartbeatMessage" : "",
"syncingTo" : "lab-1-sessionmgr06:27737",
"syncSourceHost" : "lab-1-sessionmgr06:27737",
"syncSourceId" : 4,
"infoMessage" : "",
"configVersion" : 8
},
{
"_id" : 1,
"name" : "lab-1-sessionmgr05:27737",
"health" : 1,
"state" : 2,
"stateStr" : "SECONDARY",
"uptime" : 885,
"optime" : {
"ts" : Timestamp(1647324799, 96),
"t" : NumberLong(36)
},
"optimeDurable" : {
"ts" : Timestamp(0, 0),
"t" : NumberLong(-1)
},
```

```
"optimeDate" : ISODate("2022-03-15T06:13:19Z"),
"optimeDurableDate" : ISODate("1970-01-01T00:00:00Z"),
"lastHeartbeat" : ISODate("2022-03-15T06:13:19.270Z"),
"lastHeartbeatRecv" : ISODate("2022-03-15T06:13:18.270Z"),
"pingMs" : NumberLong(0),
"lastHeartbeatMessage" : "",
"syncingTo" : "lab-1-sessionmgr06:27737",
"syncSourceHost" : "lab-1-sessionmgr06:27737",
"syncSourceId" : 4,
"infoMessage" : "",
"configVersion" : 8
},
{
"_id" : 2,
"name" : "lab-1-arb-sessmgr15:27737",
"health" : 1,
"state" : 7,
"stateStr" : "ARBITER",
"uptime" : 1130,
"lastHeartbeat" : ISODate("2022-03-15T06:13:19.240Z"),
"lastHeartbeatRecv" : ISODate("2022-03-15T06:13:18.856Z"),
"pingMs" : NumberLong(0),
"lastHeartbeatMessage" : "",
"syncingTo" : "",
"syncSourceHost" : "",
"syncSourceId" : -1,
"infoMessage" : "",
"configVersion" : 8
},
{
"_id" : 3,
"name" : "lab-1-sessionmgr05:27737",
"health" : 0,
"state" : 8,
"stateStr" : "(not reachable/healthy)",
"uptime" : 0,
"optime" : {
"ts" : Timestamp(0, 0),
"t" : NumberLong(-1)
},
"optimeDurable" : {
"ts" : Timestamp(0, 0),
"t" : NumberLong(-1)
},
"optimeDate" : ISODate("1970-01-01T00:00:00Z"),
"optimeDurableDate" : ISODate("1970-01-01T00:00:00Z"),
"lastHeartbeat" : ISODate("2022-03-15T06:13:19.299Z"),
"lastHeartbeatRecv" : ISODate("2022-03-15T06:11:58.086Z"),
"pingMs" : NumberLong(0),
"lastHeartbeatMessage" : "Connection refused",
"syncingTo" : "",
"syncSourceHost" : "",
"syncSourceId" : -1,
"infoMessage" : "",
"configVersion" : -1
},
{
"_id" : 4,
"name" : "lab-1-sessionmgr06:27737",
"health" : 1,
"state" : 1,
"stateStr" : "PRIMARY",
"uptime" : 1130,
"optime" : {
```

```
"ts" : Timestamp(1647324799, 338),
"t" : NumberLong(36)
},
"optimeDate" : ISODate("2022-03-15T06:13:19Z"),
"syncingTo" : "",
"syncSourceHost" : "",
"syncSourceId" : -1,
"infoMessage" : "",
"electionTime" : Timestamp(1647324719, 72),
"electionDate" : ISODate("2022-03-15T06:11:59Z"),
"configVersion" : 8,
"self" : true,
"lastHeartbeatMessage" : ""
}
],
"ok" : 1,
"operationTime" : Timestamp(1647324799, 338),
"$clusterTime" : {
"clusterTime" : Timestamp(1647324799, 338),
"signature" : {
"hash" : BinData(0, "AAAAAAAAAAAAAAAAAAAAAAAAAAAAAA
"keyId" : NumberLong(0)
}
}
}
```

10단계. 이전의 주 멤버였던 lab-1-sessionmgr05에서 mongo 서비스를 다시 시작합니다.

```
[root@lab-1-sessionmgr05 ~]# /etc/init.d/sessionmgr-27737 start
Starting sessionmgr-27737 (via systemctl): [ OK ]
```

11단계. 2단계에서 중지된 set01e 복제본 세트의 모든 복제본 멤버에 대해 aido\_client를 시작합니다.